## Caste Certificate and Bonafied Certificate Seeding in Jan Aadhaar

1. Login with Citizen SSOID

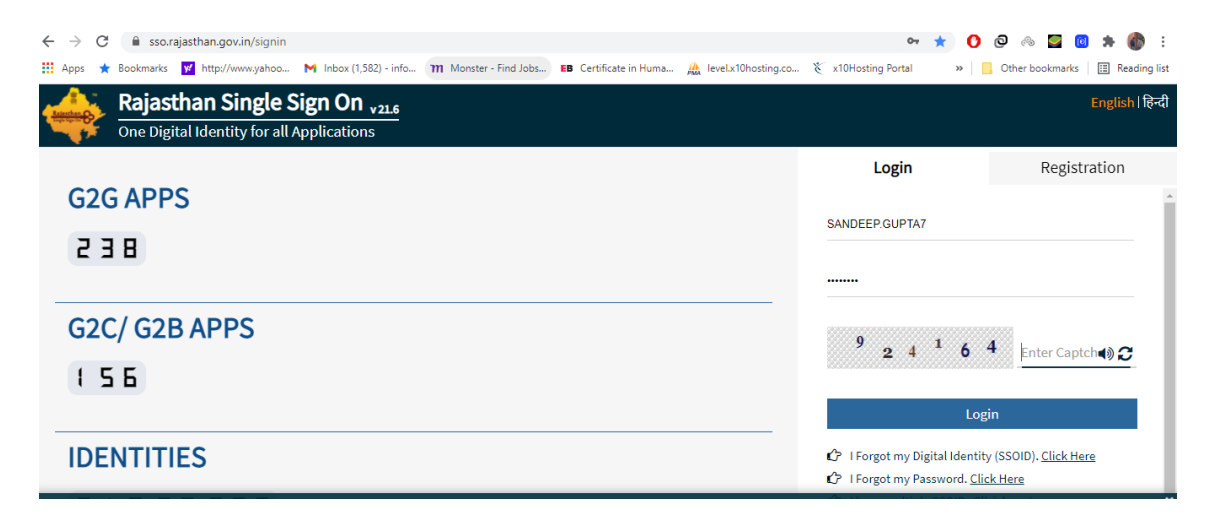

2. Enter in Jan Aadhaar Application

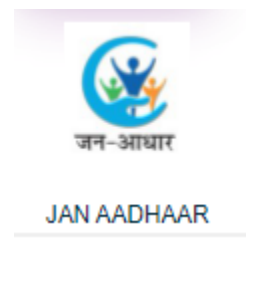

3. Go to Enrollment  $\rightarrow$  Offline Seeding

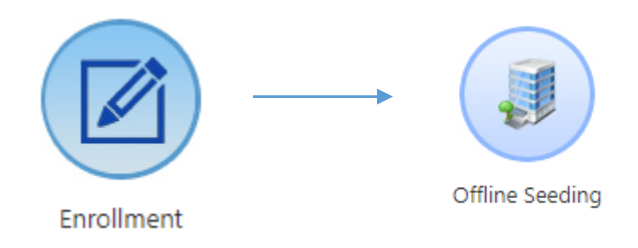

4. Select Category ,enter Jan Aadhaar Id and click on 'Search' button a pop-up will open , select the member:

| Offline Seeding           |   |                  |        |  |
|---------------------------|---|------------------|--------|--|
| Category :Select Category | ~ | Jan Aadhaar id : | Search |  |

| Offline Seeding  |   |                  |                 |        |  |
|------------------|---|------------------|-----------------|--------|--|
| Category : Caste | ~ | Jan Aadhaar id : | 0000-1111-32328 | Search |  |

| Caste/Bonafide category |                     |               |              |   |  |  |  |
|-------------------------|---------------------|---------------|--------------|---|--|--|--|
| Select                  | Name                | Father name   | Mother name  | - |  |  |  |
| 0                       | Bhanwari Devi       | Pema Ram Shau | Kisturi Devi |   |  |  |  |
| 0                       | Sumer Singh Budania | Kishna Ram    | Chunni Devi  |   |  |  |  |
|                         |                     |               |              |   |  |  |  |
|                         |                     |               |              |   |  |  |  |
|                         |                     |               |              |   |  |  |  |
|                         |                     |               |              |   |  |  |  |
|                         |                     |               |              | _ |  |  |  |

## After selection of member below grid will be display:

Offline Seeding

| Jan Aadhaar         |             | Caste/Bonafide Category |      |                 |                                      |  |
|---------------------|-------------|-------------------------|------|-----------------|--------------------------------------|--|
| Name                | Father Name | Token No                | Name | Certificate No. | Caste/Bonafide Document              |  |
| Sumer Singh Budania | Kishna Ram  | Search                  |      |                 | Choose File No file chosen<br>Upload |  |

Add

Add

## Enter the 'Token No.' and click on search button:

Offline Seeding

| Jan Aadhaar         |                          | Caste/Bonafide Category |              |                 |                            |  |
|---------------------|--------------------------|-------------------------|--------------|-----------------|----------------------------|--|
| Name                | Father Name Token No     |                         | Name         | Certificate No. | Caste Document             |  |
| с. с: I.В.I.:       | igh Budania Kishna Ram 2 | Coarch                  |              |                 | Choose File No file chosen |  |
| Sumer Singh Budania |                          | 21039/464116 Sedicit    | राहित बनावाल | 21039/464116    | Uploaded                   |  |

| Details of the selected member will auto populate in respective fields. |
|-------------------------------------------------------------------------|
| If the document doesn't auto populate, we can upload document manually: |

Click on Choose File, select file and then click on upload button :

| File Uploaded Succesfully | ОК |
|---------------------------|----|
| Click on Add button :     |    |

data successfully save

Saved Category will show in below grid:

| Sa | ved Category |                   |
|----|--------------|-------------------|
| E  | <b>S.No</b>  | Caste Certificate |
|    |              | Е-Кус             |

User can add multiple category at a time and then process the further operation.

Now click on 'E-Kyc' button :

User need to accept the Aadhar Consent by click on 'Agree' button:

| EKYC : Aadhaar based authentication consent                                                                                                    |
|----------------------------------------------------------------------------------------------------|
| Aadhaar based authentication consent : Agree                                                                                                    |
| Department of Planning                                                                                                    |
| Consent for Authentication                                                                                                    |
| I hereby state that I have no objection in authenticating myself with Aadhaar based authentication system and consent to providing my Aadhaar number, Biometric and/or One<br>Time Pin (OTP) data for Aadhaar based authentication for the purposes of availing of the Jan Aadhaar Yojana from Department of Planning. |
| I understand that the Biometrics and/or OTP I provide for authentication shall be used only for authenticating my identity through the Aadhaar Authentication system for that specific transaction and for no other purposes.                                                                                          |
| I understand that Department of Planning shall ensure security and confidentiality of my personal identity data provided for the purpose of Aadhaar based authentication.                                                                                                    |
| OK                                                                                                    |

| EKYC : Ja | an Aadhaar Details |                 |                     |               |               |           |        |          |
|-----------|--------------------|-----------------|---------------------|---------------|---------------|-----------|--------|----------|
| Select    | Aadhar Number      | Mobile No.      | Name                | Father Name   | Spouse Name   | DoB       | Gender | District |
| ۲         | 985606875903       | 9468717258      | Bhanwari Devi       | Pema Ram Shau | Sumer Singh   | 01-JUL-63 | Female | Churu    |
| 0         | 504511183000       | 0               | Sumer Singh Budania | Kishna Ram    | Bhanwari Devi | 01-JUL-58 | Male   | Churu    |
|           |                    |                 |                     |               |               |           |        |          |
|           |                    |                 |                     |               |               |           |        |          |
|           |                    |                 |                     |               |               |           |        |          |
|           |                    |                 |                     |               |               |           |        |          |
| E-KY      | CAADHAR E-M        | KYC Jan Aadhaar |                     |               |               |           |        |          |
|           |                    |                 |                     |               |               |           |        |          |

Select member for E-kyc and then select option through which user want to perform E-Kyc operation ('E-KYC AADHAR' and 'E-KYC Jan Aadhaar'):

| do you have mobile with you we are gonna verify you 941436912 | 2  |
|---------------------------------------------------------------|----|
|                                                               | ок |

After E-KYC Data will save successfully.

Note: Same option is provided to the kiosk users as well.